# Rejestracja przez Internet osób bezrobotnych i poszukujących pracy – z koniecznością wizyty w urzędzie

Jeżeli nie posiadasz kwalifikowanego podpisu elektronicznego lub profilu zaufanego możesz rejestrować się jako osoba bezrobotna lub poszukująca pracy przez stronę <u>praca.gov.pl.</u> Ten sposób wiąże się z koniecznością wizyty w urzędzie w celu dostarczenia załączników i dokonania rejestracji. Po złożeniu wniosku przez Internet osoba zostanie **zarejestrowana z dniem pojawienia się w urzędzie, nie z datą złożenia w/w wniosku**. W przypadku niestawiennictwa dane zostaną usunięte z systemu.

Wniosek należy złożyć elektronicznie w PUP właściwym dla Twojego miejsca zameldowania stałego lub tymczasowego. Jeżeli nie posiadasz żadnego z w/w meldunków powinieneś zarejestrować się w PUP na obszarze działania, którego przebywasz.

## Etapy rejestracji przez Internet z koniecznością wizyty w urzędzie

Jeżeli chcesz zarejestrować się jako osoba bezrobotna lub poszukująca pracy wejdź na stronę praca.gov.pl i wybierz opcję: USŁUGI ELEKTRONICZNE, a następnie Rejestracja/wyrejestrowanie osoby bezrobotnej lub poszukującej pracy i Zgłoszenie do rejestracji jako osoba bezrobotna lub poszukująca pracy (KRB).

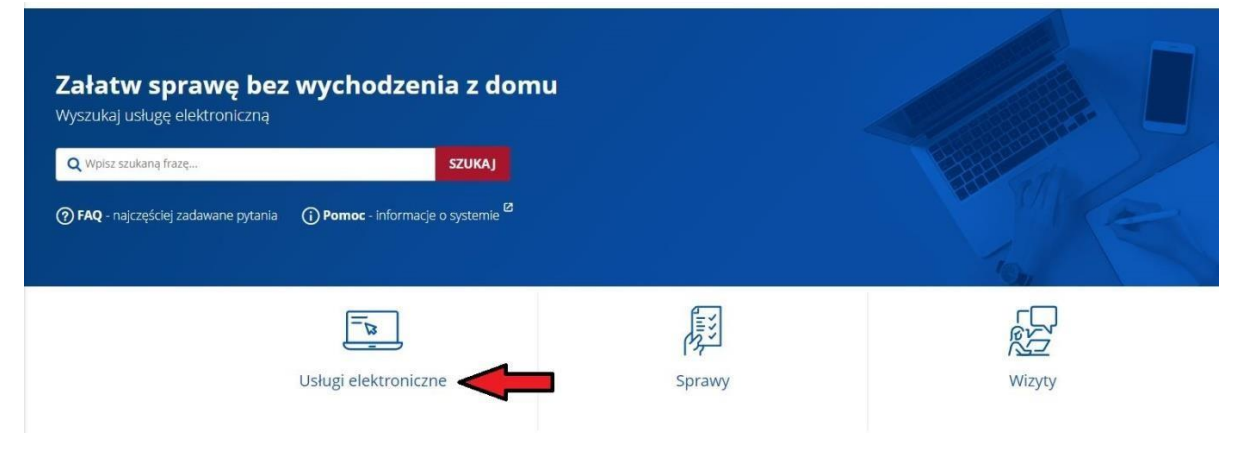

| <b>⊒</b>   |                                                                                                    |
|------------|----------------------------------------------------------------------------------------------------|
| Usługi dla | osoby fizycznej                                                                                                    |
| ៅ          | Rejestracja/wyrejestrowanie osoby bezrobotnej lub poszukującej pracy                                                                   |
| ×11        | <ul> <li>Zgłoszenie do rejestracji jako osoba bezrobotna lub poszukująca pracy (KRB)</li> </ul>                                        |
|            | <ul> <li>Uzupełnienie załączników do wniosku o dokonanie rejestracji jako osoba bezrobotna lub poszukująca pracy (PSZ-KRBU)</li> </ul> |
|            | Zmiana danych w urzędzie pracy (KRB)                                                                                                   |
|            | <ul> <li>Ponowna rejestracja osoby bezrobotnej lub poszukującej pracy (KRB)</li> </ul>                                                 |
|            | Zgłoszenie podjęcia pracy (PSZ-ZPP)                                                                                                    |
|            | Zgłoszenie rozpoczęcia/wznowienia działalności gospodarczej (PSZ-ZRDG)                                                                 |
|            | <ul> <li>Zgłoszenie wyjazdu lub braku gotowości do podjęcia zatrudnienia (PSZ-ZBG)</li> </ul>                                          |
|            | Wniosek o pozbawienie statusu osoby bezrobotnej (PSZ-WPSB)                                                                             |
|            | <ul> <li>Wniosek o przeniesienie dokumentów do urzędu pracy właściwego ze względu na nowe miejsce zamieszkania (PSZ-WPD)</li> </ul>    |
|            | <ul> <li>Rezygnacja osoby poszukującej pracy z pomocy określonej w ustawie (PSZ-RPOU)</li> </ul>                                       |
|            | <ul> <li>Zgłoszenie do rejestracji jako osoba bezrobotna bez prawa do zasiłku albo poszukująca pracy (KRB-UA)</li> </ul>               |
| 22)        | Zgłoszenie oferty pracy, stażu i praktyk                                                                                               |
| Kast       | Rynek Pracy - pomoc dla Ukrainy                                                                                                    |
|            |                                                                                                    |

Następnie wskaż adresata wniosku, czyli Powiatowy Urząd Pracy w Łańcucie. Po wybraniu adresata, wyświetli się najbliższy wolny termin wizyty dla osób rejestrujących się elektronicznie, którzy nie posiadają profilu zaufanego ani podpisu elektronicznego. Datę i godzinę wizyty będzie można dostosować do indywidulanych potrzeb osoby rejestrującej się. Ostateczna data i godzina rejestracji zostanie ustalona pod koniec uzupełniania wniosku.

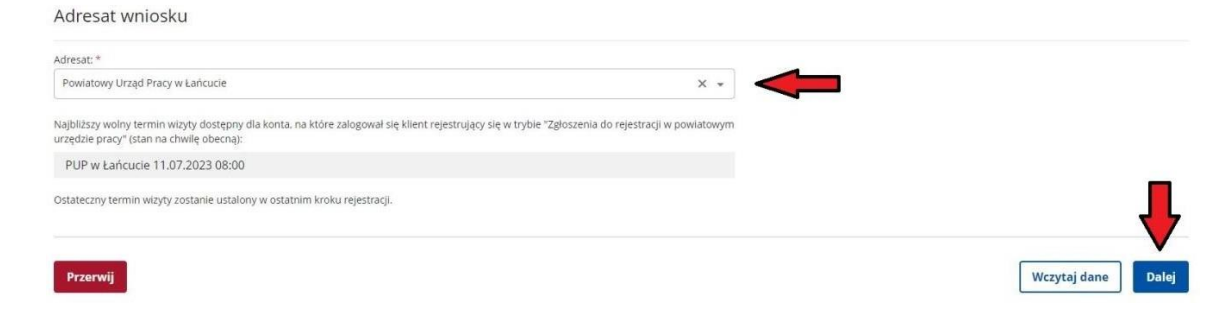

Jeżeli nie posiadasz podpisu elektronicznego, profilu zaufanego w zakładce **Metoda** rejestracji wybierz ikonkę **Zgłoszenie do rejestracji w powiatowym urzędzie pracy.** 

Metoda rejestracji

🕥 🗲 Usługi elektroniczne 🗲 Rejestracja KRB

| Zgłoszenie do rejestracji w<br>powiatowym urzędzie pracy                                                                                                    | Rejestracja w powiatowym<br>urzędzie pracy                                                                                                    |
|----------------------------------------------------------------------------------------------------|----------------------------------------------------------------------------------------------------|
| Ten tryb rejestracji nie wymaga<br>podpisania wniosku o dokonanie<br>rejestracji wraz z załącznikami<br>kwalifikowanym podpisem<br>elektronicznym lub podpisem<br>potwierdzonym profilem zaufanym<br>ePUAP. Dokumenty wymagane do<br>rejestracji należy dostarczyć<br>podczas wizyty w powiatowym<br>urzędzie pracy. | Ten rodzaj rejestracji nie wymaga<br>wizyty w urzędzie. Do wniosku o<br>dokonanie rejestracji konieczne jest<br>dołożenie wszystkich<br>zeskanowanych dokumentów<br>wymaganych do rejestracji.<br>Wypełniony wniosek wraz z<br>załącznikami należy podpisać<br>kwalifikowanym podpisem<br>elektronicznym lub podpisem<br>potwierdzonym profilem zaufanym<br>ePI IAP |

Formularz uzupełniamy przechodząc przez kolejne zakładki (przycisk Dalej). Jednym z najważniejszych etapów w trakcie wypełniania wniosku jest uzupełnienie ankiety, która ustali nasz status na rynku pracy. Uzupełnij ją powoli i starannie. Odpowiedzi na pytania muszą być zgodne z prawdą, indywidualne dla każdego klienta.

| 🔗 Wybór adresata —                                                                                                    | Metoda rejestracji                                                                                                    | Informacja                                                                 | 5 Dane osobo |
|----------------------------------------------------------------------------------------------------|----------------------------------------------------------------------------------------------------|----------------------------------------------------------------------------|--------------|
| Aby zarejestrować się nie.<br>Następnie należy podać p                                                                                                    | rędne jest wypełnienie poniższego formularza, na podstawie którego ustalony zostanie status osoby na r<br>niższe dane:                                                                                           | ynku pracy.                                                                |              |
| <ul> <li>dane osobowe i ad</li> <li>posiadane kwalifika</li> <li>stopień niepełnosp</li> <li>okresy zatrudnienia</li> <li>informacje o członk</li> <li>preferencje dotyczą</li> </ul> | sowe<br>Je wykształcenie, zawody, uprawnienia. umiejętności, języki obce).<br>wności (jeśli dotyczy).<br>zaz inne okresy mające wpływ na prawo do zasiłku<br>ch rodziny.<br>e pracy.                             |                                                                            |              |
| Uprzedzony(a) o odp                                                                                                    | wiedzialności karnej z art. 233 § 1 kodeksu karnego za składanie fałszywy                                                                                                    | rch zeznań, oświadczam, co następuje:                                      |              |
| 1. Jestem osobą niezatrudnior                                                                                                    | i nie wykonuję innej pracy zarobkowej. zdolną i gotową do podjęcia zatrudnienia albo innej pracy zarob                                                                                                    | kowej:                                                                     |              |
| a) w pełnym wymiarze cz                                                                                                    | su pracy obowiązującego w danym zawodzie lub służbie,                                                                                                    | Отак                                                                       | O NIE        |
| <ul> <li>b) w połowie wymiaru cz.</li> </ul>                                                                                                    | su pracy, gdyz jestem osobą niepełnosprawną lecz stan zdrowia pozwala mi na podjęcie pracy w tym wyn                                                                                                    | narze. O TAK                                                               | O NIE        |
| 2. Uczę się w szkole w formie                                                                                                    | ziennej lub na uczelni w formie studiów stacjonarnych.                                                                                                    | ОТАК                                                                       | O NIE        |
| <ol> <li>Osiągnąłem(am) wiek emer<br/>wysokości przekraczającej poł</li> </ol>                                                                                                    | talny lub nabyłem(am) prawa do emerytury lub renty z tytułu niezdolności do pracy. renty szkoleniowej, r<br>wę minimalnego wynagrodzenia za pracę                                                                | enty socjalnej, renty rodzinnej w O TAK                                    | O NIE        |
| 4. Pobieram zasiłek przedeme<br>zasiłek chorobowy, zasiłek ma<br>pozarolniczej działalności.                                                                                          | ytalny lub świadczenie przedemerytalne, nauczycielskie świadczenie kompensacyjne, świadczenie rehabi<br>erzyński lub zasilek w wysokości zasiłku macierzyńskiego - po ustaniu zatrudnienia, innej pracy zarobkow | litacyjne, świadczenie szkoleniowe, O TAK<br>wej, zaprzestaniu prowadzenia | O NIE        |
| 5. Nabyłem(am) prawa do em                                                                                                    | ytury albo renty z tytułu niezdolności do pracy, przyznanej przez zagraniczny organ emerytalny lub rentr                                                                                                    | wy, w wysokości co najmniej najniższej 🛛 🔿 TAK                             | O NIE        |
| 10. Podlegam obo<br>ubezpieczenia społe                                                                                                    | iązkowi ubezpieczenia społecznego lub zaopatrzenia emo<br>znego rolników).                                                                                                    | erytalnego (nie dotyczy 🔿 TAK                                              | O NIE        |
|                                                                                                    |                                                                                                    |                                                                            |              |

Pamiętaj, że możesz się rejestrować jako osoba bezrobotna, jeżeli nie jesteś związany żadną umową o pracę, umową zlecenie itp., jesteś zdolny i gotowy do podjęcia pracy (**punkt 1**).

Problematyczne może okazać się uzupełnienie pkt 10 i 11. W sytuacji, jeżeli podlegasz obowiązkowi ubezpieczenia społecznego lub zaopatrzenia emerytalnego (nie dotyczy ubezpieczenia społecznego rolników) i w ankiecie zaznaczysz **TAK** rejestracja jako osoba bezrobotna i zgłoszenie do ubezpieczenia zdrowotnego będzie **niemożliwe (punkt 10**).

**Punkt 11** nie dotyczy tego, czy chcesz być zgłoszony do ubezpieczenia zdrowotnego w PUP, tylko czy w tym momencie jesteś zgłoszony do w/w ubezpieczenia. Jeżeli np. jesteś zgłoszony w KRUS do ubezpieczenia zdrowotnego, w ankiecie należy zaznaczyć TAK i wpisać z jakiego powodu np. ubezpieczenie dobrowolne w KRUS.

|                                | *                                                                                    |
|--------------------------------|--------------------------------------------------------------------------------------|
|                                |                                                                                      |
| Weryfikacja                    |                                                                                      |
| Wprowadź kod, który widzisz n  | a obrazku.                                                                           |
| Jeżeli wygenerowany kod jest n | sieczytelny, możesz wygenerować go ponownie naciskając przycisk <b>Odśwież kod</b> . |
|                                | EAVOTIC                                                                              |
|                                | Czytaj kod Odśwież kod                                                               |
|                                |                                                                                      |
|                                | Kod *                                                                                |

Po uzupełnieniu ankiety i wpisaniu kodu weryfikacyjnego należy ustalić status osoby na rynku pracy. Jeżeli wyświetli się komunikat przedstawiony na rysunku poniżej tzn. że możesz rejestrować się jako osoba bezrobotna z prawem do ubezpieczenia zdrowotnego. Status osoby poszukującej pracy nie daje możliwości zgłoszenia do ubezpieczenia zdrowotnego w PUP.

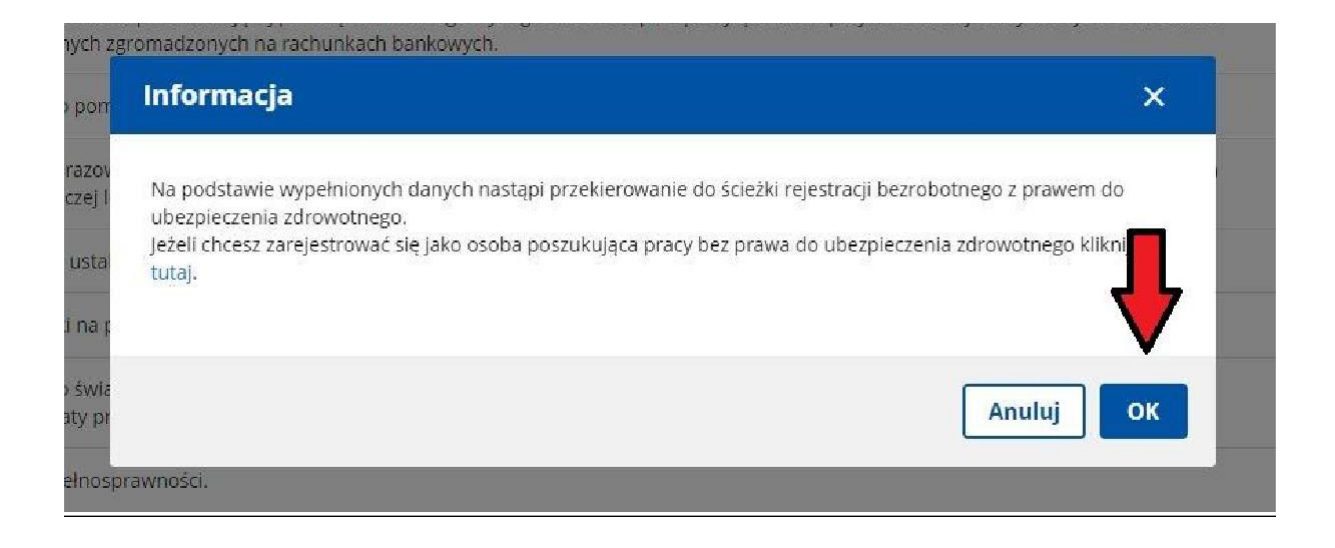

Zapoznaj się z listą dokumentów jakie należy przedstawić w trakcie wizyty w PUP. Do formularza rejestracji potrzebne jest dołączenie skanów lub zdjęć wymaganych dokumentów (m.in. świadectwa ukończenia szkoły, świadectwa pracy, certyfikaty). Dołącz tylko te dokumenty, które wcześniej nie były przedstawiane w urzędzie, czyli od ostatniej rejestracji. Wykaz potrzebnych dokumentów znajdziesz <u>tutaj.</u> Istnieje możliwość złożenia wniosku bez dołączania wymaganych dokumentów, należy koniecznie przedstawić je w trakcie wizyty.

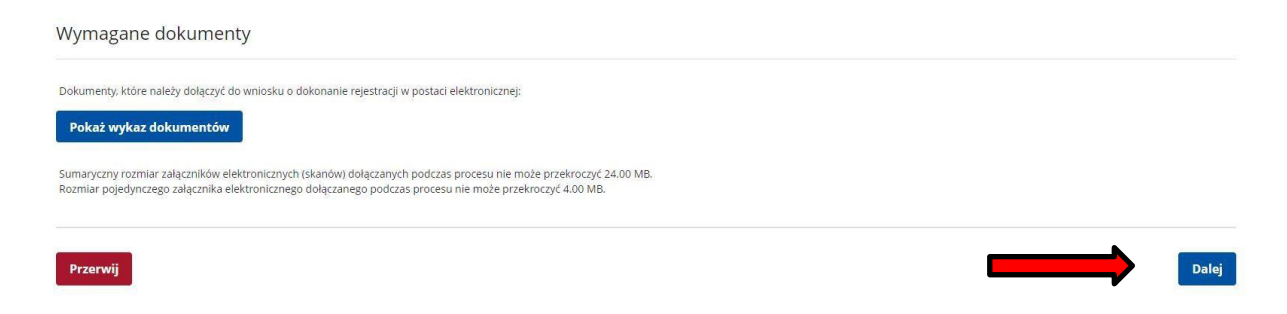

Uzupełnij dane identyfikacyjne. Jeżeli posiadasz np. adres stały i adres tymczasowy pamiętaj aby wpisać wszystkie dane dotyczące zameldowania. W przypadku adresu tymczasowego dołącz dokument potwierdzający w/w zameldowanie. Jeżeli posiadasz adres korespondencyjny również go wprowadź.

#### Dane identyfikacyjne

| Imię drugie:                 |  |
|------------------------------|--|
|                              |  |
| Obywatelstwo drugie:         |  |
| ← Podaj obywatelstwo         |  |
|                              |  |
| - Cudzoziemiec               |  |
| Plec: *                      |  |
|                              |  |
| Rodzaj dokumentu tožsamości: |  |
|                              |  |
| Imię matki: *                |  |
|                              |  |
| Stan cywilny: *              |  |
|                              |  |
|                              |  |

#### Dane adresowe

| Rodzaj adresu: | zameldowania stałego     | ~ |   |                |                                |            |
|----------------|--------------------------|---|---|----------------|--------------------------------|------------|
| Kod pocztowy:  | *                        |   |   | Poczta:        |                                | ]*         |
| Województwo:   | Wybierz jedną z wartości | ~ | * | k Powiat:      | Wybierz jedną z wartości 🗸 🗸   | <b>*</b>   |
| Gmina:         | Wybierz jedną z wartości | ~ | * | k Miejscowość: | Wybierz jedną z wartości 🗸 🗸 🗸 | *          |
| Ulica:         |                          |   |   | Nr budynku:    | * Nr lokalu :                  |            |
|                |                          |   |   |                | Usuń ad                        | lres       |
| Dane adresowe  |                          |   |   |                |                                |            |
| Rodzaj adresu: | tymczasowy               | ~ |   | na okres do:   |                                |            |
| Kod pocztowy:  | *                        |   |   | Poczta:        |                                | *          |
| Województwo:   | Wybierz jedną z wartości | ~ | * | Powiat:        | Wybierz jedną z wartości       | <b>~</b> * |
| Gmina:         | Wybierz jedną z wartości | ~ | * | Miejscowość:   | Wybierz jedną z wartości       | <b>~</b> * |
| Ulica:         |                          |   |   | Nr budynku:    | * Nr lokalu :                  |            |
|                |                          |   |   |                | Usuń                           | adres      |

### Dane adresowe

| Województwo:                 | Wybierz jedną z wartości     | × *                     | Powiat:                   | Wybierz jedną z wartości         | ~      |
|------------------------------|------------------------------|-------------------------|---------------------------|----------------------------------|--------|
| Gmina:                       | Wybierz jedną z wartości     | *                       | Miejscowość:              | Wybierz jedną z wartości         | ~      |
| Ulica:                       |                              |                         | Nr budynku:               | * Nr lokalu                      |        |
|                              |                              |                         |                           | 1                                | Usuń a |
| ałącznik - melduneł          | C                            |                         |                           |                                  |        |
| 🙃 Należy dołaczyć w przypadk | u posiadania meldunku czasow | vego, posiadania nowego | lowodu osobistego (bez ad | dresu) lub gdy podano adres inny | niż w  |

Wprowadź dane dotyczące Urzędu Skarbowego i Narodowego Funduszu Zdrowia. Jeżeli będzie przysługiwało Ci prawo do zasiłku uzupełnij także nr rachunku bankowego.

| Dane Urzędu Skarbowego                                                               |                                                                 |       |
|--------------------------------------------------------------------------------------|-----------------------------------------------------------------|-------|
|                                                                                      | Urząd skarbowy: *                                               |       |
|                                                                                      | Urząd Skarbowy w Łańcucie                                       | × -   |
|                                                                                      |                                                                 |       |
| Dane Narodowego Fundusz                                                              | zu Zdrowia                                                      |       |
|                                                                                      | Oddział NFZ: *                                                  |       |
|                                                                                      | Podkarpacki Oddział Wojewódzki NFZ w Rzeszowie                  | × -   |
|                                                                                      |                                                                 |       |
| Weryfikacja                                                                          |                                                                 |       |
| Wprowadź kod, który widzisz na obrazku.<br>Jeżeli wygenerowany kod jest nieczytelny. | możesz wygenerować go ponownie naciskając przycisk Odśwież kod. |       |
|                                                                                      | Czytaj kod Odśwież kod                                          |       |
|                                                                                      | Kod *                                                           |       |
|                                                                                      |                                                                 |       |
| Przerwij                                                                             |                                                                 | Dalej |

We wniosku należy także uzupełnić informacje dotyczące wykształcenia, zawodu, znajomości języków obcych, posiadanych uprawnień itp.

Rejestracja - Wykształcenie

|                                                                  |             | Dane osobowe                                                                  |                         | 6 Dane szczegó | lowe                                       | Dane dodatko       | we               | 8 Załą              |
|------------------------------------------------------------------|-------------|-------------------------------------------------------------------------------|-------------------------|----------------|--------------------------------------------|--------------------|------------------|---------------------|
| < Wykształcenie                                                  | Zawody      | Języki                                                                        | Uprawnienia             | Umlejętności   | Niepełnosprawność                          | Ostatni pracodawca | Pozostałe okresy | Rodzina             |
|                                                                  |             |                                                                               |                         |                |                                            |                    | Liczba           | pozycji na stronie: |
| Pr                                                               | oziom       |                                                                               | Тур                     |                | Nazwa                                      |                    |                  |                     |
|                                                                  |             |                                                                               |                         |                |                                            |                    |                  |                     |
|                                                                  |             |                                                                               |                         | Brak danyc     | h                                          |                    |                  |                     |
|                                                                  |             |                                                                               |                         |                |                                            |                    |                  |                     |
|                                                                  |             |                                                                               |                         |                |                                            |                    |                  |                     |
| Usuń Podgląd                                                     | Edytuj Nowy |                                                                               | P.                      |                |                                            |                    |                  |                     |
|                                                                  |             |                                                                               |                         |                |                                            |                    |                  |                     |
| Wsterz                                                           |             |                                                                               |                         |                |                                            |                    | 70               | nisz dane           |
| WSLECZ                                                           |             |                                                                               |                         |                |                                            |                    | 20               |                     |
| ształcenie                                                       |             |                                                                               |                         |                |                                            |                    |                  |                     |
|                                                                  |             |                                                                               |                         |                |                                            |                    |                  |                     |
|                                                                  | PO          | oziom: *<br>wyższe (w tym licencjat)                                          | (                       | •              | Tytuł naukowy:<br>Wybierz jedną z wartości |                    | *                |                     |
|                                                                  | Ki L        | erunek:                                                                       |                         |                | Typ:                                       |                    |                  |                     |
|                                                                  |             | Podaj nazwę kierunku                                                          |                         |                | Wybierz jedną z wartości                   |                    | -                |                     |
|                                                                  | Sr          | pecjalizacja:                                                                 |                         |                |                                            |                    |                  |                     |
|                                                                  |             |                                                                               |                         |                |                                            |                    |                  |                     |
|                                                                  |             |                                                                               |                         |                |                                            |                    |                  |                     |
|                                                                  |             |                                                                               |                         |                |                                            |                    |                  |                     |
| ńczona szkoła                                                    |             |                                                                               |                         |                |                                            |                    |                  |                     |
| ńczona szkoła                                                    | Na          | azwa:                                                                         |                         |                |                                            |                    |                  | - 10                |
| ńczona szkoła                                                    | N           | azwa:<br>Podaj nazwę szkoły                                                   |                         |                |                                            |                    | • Wybie          | rz z listy          |
| ńczona szkoła                                                    | M           | azwa:<br>Podaj nazwę szkoły<br>iejscowość:                                    |                         |                | Data ukończenia:                           |                    | ▼ Wybie          | rz z listy          |
| iczona szkoła                                                    | N           | azwa:<br>Podaj nazwę szkoły<br>lejscuwuśc:                                    |                         |                | Data ukoriszerila:<br>dd.m.m.rrr           |                    | • Wybie          | rz z listy          |
| ńczona szkoła                                                    | N.<br>M     | azwa:<br>Podaj nazwę szkoły<br>Iejscuwość:<br>/p                              |                         |                | Dola ukomzenia:<br>dd.mm.mm                |                    | • Wybie          | rz z listy          |
| ńczona szkoła                                                    | M.<br>M     | azwa:<br>Podaj nazwę szkoły<br>lejscowość:<br>/p:                             |                         |                | Dələ ükończerilə:<br>dd.mm.mm              |                    | • Wybie          | rz z listy          |
| ńczona szkoła                                                    | M<br>TY     | azwa:<br>Podaj nazwę szkoły<br>iejscuwuść:<br>/p:                             |                         |                | Data ukończeńia:<br>dd.mm.rrr              |                    | Wybie            | rz z listy          |
| ńczona szkoła<br>:zniki - świadectv                              | vo/dyplom   | azwa:<br>Podaj nazwę szkoły<br>lejscowość:<br>/p                              |                         |                | Data ukonczeria:<br>dd.mm.rrr              |                    | • Wybie          | rz z listy          |
| iczona szkoła<br>:zniki - świadectv<br>w słowniku ne andwałeś sł | vo/dyplom   | azwa:<br>Podaj nazwę szkoły<br>lejscowośc:<br>rp:<br>folącnysz skan świadoctu | vardyplomu ukończenie   | ukoh.          | Data ukoficzetiła:<br>dd.mm.rrr            |                    | Wybie            | rz z listy          |
| iczona szkoła<br>:zniki - świadectv<br>w słowniku meznotazłeś sł | vo/dyplom   | azwa:<br>Podaj nazwę szkoły<br>lejscowość:<br>p:<br>folgczysz skan świadocch  | wałdypiemu ukończenie : | zkoj,          | Data ukońszerila:<br>dd.mm.rrr             |                    | Wybie            | rz z listy          |

## Uzupełnij dane dotyczące zatrudnienia

| ne pracodawcy i pracy      |                             |                            |  |
|----------------------------|-----------------------------|----------------------------|--|
|                            | Nazwa: *                    | REGON:                     |  |
|                            |                             |                            |  |
|                            | Podstawa wykonywania pracy: | Wymiar czasu pracy: *      |  |
|                            | Wybierz jedną z wartości 👻  | Wybierz jedną z wartości 🔹 |  |
|                            | Zatrudnienie od: *          | Zatrudnienie do: *         |  |
|                            | dd.mm.rrr                   | dd.mm.rrrr                 |  |
|                            | Stanowiskor                 |                            |  |
|                            | Podaj nazwę stanowiska      | •                          |  |
|                            |                             |                            |  |
| aczniki - świadectwo pracy |                             |                            |  |

### Zgłoszenie członka rodziny do ubezpieczenia zdrowotnego

Jeżeli chcesz zgłosić członka rodziny do ubezpieczenia zdrowotnego możesz to również zrobić przez stronę praca.gov.pl. Pamiętaj o zaznaczeniu okienka wskazanego strzałką. Możesz zgłosić do ubezpieczenia zdrowotnego więcej niż jednego członka rodziny.

| 01 | nek rodziny                                         |                                           |                         |                           |                            |                           |                               |                             |                |
|----|-----------------------------------------------------|-------------------------------------------|-------------------------|---------------------------|----------------------------|---------------------------|-------------------------------|-----------------------------|----------------|
| N  | nrzypadku zgłaszania czł<br>wiadczenia o nauce pełr | onków rodziny do ube<br>noletnich dzieci. | ezpieczenia zdrowotnego | o lub uzyskania statusu c | soby samotnie wychowującej | dziecko konieczne jest uz | zupełnienie załącznika w post | taci aktu urodzenia, aktu r | nałżeństwa lub |
|    |                                                     |                                           | Nazwisko: *             |                           |                            | Imię: *                   |                               |                             |                |
|    |                                                     |                                           |                         |                           |                            |                           |                               |                             |                |
|    |                                                     |                                           |                         |                           |                            |                           |                               |                             |                |
|    |                                                     |                                           | Stopien pokrewie        | nstwa: *                  | -                          | Data urodzenia: *         |                               | -                           |                |
|    |                                                     |                                           | wybierz jedną z         |                           |                            |                           |                               | ٥                           |                |
|    |                                                     |                                           | PESEL: *                |                           |                            |                           |                               |                             |                |
|    |                                                     |                                           |                         |                           |                            | Czy zgłosić do ube        | zpieczenia                    | Bezrobotny/a                |                |
|    |                                                     |                                           | Stopień piepelpor       | rorowności                |                            |                           | - 6                           |                             |                |
|    |                                                     |                                           | Stopien niepenio        | sprawności.               | *                          |                           |                               |                             |                |
|    |                                                     |                                           |                         |                           |                            |                           |                               |                             |                |
|    |                                                     |                                           | Data początku nie       | epełnosprawności:         |                            | Data końca niepełnos      | prawności:                    |                             |                |
|    |                                                     |                                           | dd.mm.rrrr              |                           | Ē                          | dd.mm.rrrr                |                               |                             |                |
|    |                                                     |                                           |                         |                           |                            |                           |                               |                             |                |

Jeżeli chcesz przedstawić w PUP dokumenty, dotąd niewyszczególnione, a które uważasz za istotne, możesz zrobić to przy pomocy zakładki Załączniki dodatkowe. Tutaj można załączyć m.in. skany lub wyraźne zdjęcia nakazów podatkowych.

#### Rejestracja - Załączniki

|   | Dane szczegółowe                                    | Dane dodatkowe                               | 8 Załączniki | 9 Dane kontaktowe | 10 Prawa i obowiązki |
|---|-----------------------------------------------------|----------------------------------------------|--------------|-------------------|----------------------|
| Z | ałączniki dodane                                    |                                              |              |                   |                      |
| ( | W poprzednich krokach dodano następujące za         | łączniki                                     |              |                   |                      |
| Z | ałączniki dodatkowe                                 |                                              |              |                   |                      |
| ( | )<br>W tym miejscu można dołączyć załączniki, które | nie były wymienione we wcześniejszych krokac | h.           |                   |                      |
| N | ie dodano załączników                               |                                              |              |                   | Dodaj załącznik      |
| М | aksymalny rozmiar załącznika: 4 MB                  |                                              |              |                   |                      |
| D | puszczalny rozmiar dokumentu z załącznikami: 24     | MB                                           |              |                   |                      |
| A | tualny rozmiar dokumentu wraz z załącznikami: 0     | В                                            |              |                   |                      |
|   |                                                     |                                              |              |                   |                      |
|   | Wstecz Przerwij                                     |                                              |              |                   | Zapisz dane Dalej    |

Każda osoba składająca wniosek do PUP przez portal praca.gov.pl musi założyć sobie konto na tej stronie. Robi się to poprzez ustalenie indywidualnego loginu. Następnie należy wybrać kontakt listowny, wprowadzić adres email, nr telefonu i wybrane zgody. Jeżeli wszystko przebiegło prawidłowo wyświetli się poniższy komunikat.

|                                                                                                    | Załącznie                                                                                        | Dane kontaktowe                                                                                 | D Prawa i obowiązki                                                      | Podględ wni                |
|----------------------------------------------------------------------------------------------------|--------------------------------------------------------------------------------------------------|-------------------------------------------------------------------------------------------------|--------------------------------------------------------------------------|----------------------------|
| W jaki sposób chce                                                                                                | esz, aby Powiatowy                                                                               | Urząd Pracy skontaktowa                                                                         | ał się z Tobą (w sprawie o                                               | danego wniosku             |
| Ustalono, że dla podanych dany<br>Konto zostanie założone, prosze                                                 | ych identyfikacyjnych nie istnieje i<br>ç o ustalenie loginu: *                                  | komo w praca gov.pl.                                                                            |                                                                          |                            |
|                                                                                                    |                                                                                                  |                                                                                                 |                                                                          |                            |
| Konto można zweryfikować pop<br>w urzędzie.<br>Dane podane w poprzednich kr                                       | orzez podpisanie dokumentu kwa<br>okach, po wysłaniu do urzędu, zo                               | lifikowanym podpisem elektronicznym, po<br>staną zapisane na koncie w praca.gov.pl.             | dpisem potwierdzonym profilem zaufany                                    | m ePUAP bądź podczas wiz   |
| Sposób kontaktu: *                                                                                                |                                                                                                  |                                                                                                 |                                                                          |                            |
| kontakt listowny                                                                                                  |                                                                                                  |                                                                                                 |                                                                          |                            |
|                                                                                                    | untaktowe.                                                                                       |                                                                                                 |                                                                          |                            |
|                                                                                                    |                                                                                                  |                                                                                                 |                                                                          |                            |
| Telefon kontaktowyr                                                                                               |                                                                                                  |                                                                                                 |                                                                          |                            |
| Telefon kontaktowyt Zgody                                                                                         |                                                                                                  |                                                                                                 |                                                                          |                            |
| Telefon kontaktowy: Zgody Wyrezem zgodę ne udzieł w                                                               | bedeniech rymku precy prowedzo                                                                   | anych przez publiczne służby zatrudnienia,                                                      | organy administracji rządowej, samorząc                                  | fowej lub na ich zlecenie. |
| Telefon kontaktowy: Zgody Wyrażam zgodę na udzieł w Wyrażam zgodę na przetwa                                      | i badaniach rymku pracy prowadz<br>rzanie danych osobowych wraz z                                | anych przez publiczne służby zatrudnienia,<br>ich zakresem na podstawie przepisów Uni           | organy administracji rządowej, samorząc<br>i Europejskiej o sleci EURES. | iowej lub na ich ziecenie. |
| Telefon kontaktowy: Zgody Vyrażam zgodę na udzieł w Vyrażam zgodę na przetwa Dane przekazano za pośred            | badaniach rynku pracy prowadz<br>rzanie danych osobowych wraz z<br>nictwem Wojewódzkiego Urzędu  | onych przez publiczne służby zatrudnienia,<br>ich zakresem na podstawie przepisów Uni<br>Pracy. | organy administracji rządowej, samorząć<br>i Europejskiej o sieci EURES. | fowej lub na ich zlecenie. |
| Telefon kontaktowyn<br>gody<br>Wyrażam zgodę na udział w<br>Wyrażam zgodę na przetwa<br>Dane przekazano za pośred | bədəniəch rynku pracy prowadzı<br>rzanie danych osobowych wraz z<br>niczwem Wojewódzkiego Urzędu | anych przez publiczne służby zatrudnienia,<br>ich zakresem na podstawie przepisów Uni<br>Pracy. | organy administracji rządowej, samorząc<br>i Europejskiej o sieci EURES. | fowej lub na ich zlecenie. |

#### Informacja

Twoje konto zostało pomyślnie zarejestrowane.

W celu weryfikacji konta należy wykonać jedną z czynności:

- wysłać KRB (w trybie: "Rejestracja w powiatowym urzędzie pracy") podpisując: profilem zaufanym ePUAP / kwalifikowanym podpisem elektronicznym,
- zalogować się przez ePUAP / kwalifikowanym podpisem elektronicznym / przez login.gov.pl,
- wysłać wniosek podpisując: profilem zaufanym ePUAP / kwalifikowanym podpisem elektronicznym,
- udać się do najbliższego urzędu pracy.

Jeśli wypełniane KRB zostanie wysłane w trybie "Zgłoszenie do rejestracji w powiatowym urzędzie pracy" lub "Rejestracja w powiatowym urzędzie pracy", ale bez podpisu, to konto będzie niezweryfikowane.

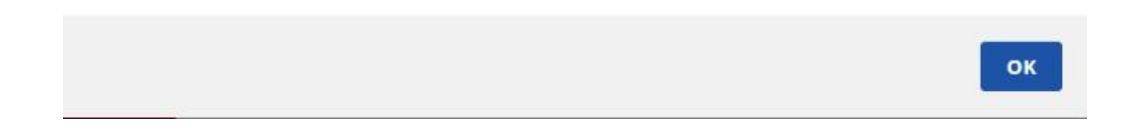

Wniosek jest już prawie gotowy. Zapoznaj się z prawami i obowiązkami osoby rejestrującej się. Wybierając opcje **Podgląd dokumentu** możesz zweryfikować wprowadzone dotychczas informacje. W razie potrzeby zmodyfikuj nieprawidłowo wprowadzone dane. Rejestracja - Prawa i obowiązki oraz warunki zachowania statusu

| 🖉 Załączniki                                                                                                    | Dane kontaktowe                                                                                                    | 10 Prawa i obowiązki                                                                                                    | 11 Podgląd wniosku                                                                                                    | 12 Weryfikacja klienta                                                                                  |
|----------------------------------------------------------------------------------------------------|----------------------------------------------------------------------------------------------------|----------------------------------------------------------------------------------------------------|----------------------------------------------------------------------------------------------------|----------------------------------------------------------------------------------------------------|
| Prawa i obowiązki                                                                                                    |                                                                                                    |                                                                                                    |                                                                                                    |                                                                                                    |
| Osoba bezrobotna ma prawo do:                                                                                                    |                                                                                                    |                                                                                                    |                                                                                                    |                                                                                                    |
| rejestracji we właściwym powiatow<br>korzystania nieodpłatnie z usług ry<br>organizowanych w powiatowych i w<br>ubiegania się o udział w szkoleniar<br>źziałalności gospodarczej, prace sp<br>ubiegania się o inne finansowe for<br>aktwaterowania, dodatek aktywizac<br>ubezpieczenia zdrowotnego. | ym urzędzie pracy po przedstawieniu niezbędnych d<br>nku pracy, takich jak; pośrednictwo pracy na terenie l<br>jewódzich urzędach pracy;<br>h finansowanych ze środków Funduszu Pracy, jak rów<br>fecznie użyteczne:<br>u robót publicnych, prac interwencyjnych, jeżeli jest<br>ny wsparcia, takie jak: sztypendium na kontynuowanie<br>jny, jeżeli speinisz określone warunki; | okumentów;<br>reju i za granicą, poradnictwo zawodowe i informacja ;<br>nież korzystania z innych form i instrumentów wsparci<br>eś osobą bezrobotną w szczególnej sytuacji na rynku p<br>e nauki. dofinansowanie do studiów podyplomowych, r | zawodowa oraz udział w zajęciach klubu pracy i innych<br>a. takich jak: przygotowanie zawodowe dorosłych. jedr<br>racy:<br>efundacja kosztów opieki nad każdym dzieckiem do la | warsztatach aktywizacyjnych<br>norazowe środki na rozpoczęcie własnej<br>t 7, zwrot kosztów przejazdu i |
| Jo obowiązków osoby bezrobotnej                                                                                                    | należy:                                                                                                    |                                                                                                    |                                                                                                    |                                                                                                    |
| zgłaszanie się do właściwego powi<br>urząd pracy, w tym w celu potwierd<br>przyjmowanie propozycji odpowie<br>oowiatomienie nowiatowego urze                                                                                                    | towego urzędu pracy w wyznaczonych terminach w i<br>renia swojej gotowości do podjęcia pracy, przy czym v<br>iniej pracy lub innej formy pomocy proponowanej pr<br>i pracy w okrasie do 7 do u uzasądnionaj przyczmi                                                                                                    | celu przyjęcia propozycji odpowiedniej pracy, innej forn<br>v przypadku bezrobotnego będącego dłużnikiem alime<br>zez urząd (np. szkolenia, stażu);<br>a niestawiennictwa w wznaczonym terminie;                                              | ny pomocy proponowanej przez urząd lub w innym cel<br>ntacyjnym wyznaczony termin nie może przekraczać 9                                                                       | lu wynikającym z ustawy i określonym przez<br>0 dni;                                                    |
| uczestniczenie w szkoleniu, stażu,                                                                                                    | przygotowaniu zawodowym dorosłych lub innej formi                                                                                                    | e pomocy określonej w ustawie, przystąpienie do egza                                                                                                    | minu kwalifikacyjnego, czeladniczego lub sprawdzając                                                                                                    | ego;                                                                                                    |
| <ul> <li>poddanie się badaniom lekarskim</li> <li>zawiadomienie w ciągu 7 dni powistatusu bezrobotnego albo utrate p</li> </ul>                                                                                                    | lub psychologicznym mającym na celu ustalenie zdoli<br>itowego urzędu pracy o podjęciu zatrudnienia, innej j<br>awa do zasiłku;                                                                                                    | ności do pracy;<br>pracy zarobkowej lub o złożeniu wniosku o wpis do ewi                                                                                                    | dencji działalności gospodarczej oraz o zaistnieniu inn                                                                                                    | ych okoliczności powodujących utratę                                                                    |
| powiadomienie właściwego powiał<br>miejsca zameldowania;                                                                                                    | owego urzędu pracy o każdej zmianie miejsca zameło                                                                                                    | lowania lub pobytu i zgłoszenie się do powiatowego ur                                                                                                    | zędu pracy właściwego dla nowego miejsca zamieszka                                                                                                    | nia w terminie 14 dni od dnia zmiany                                                                    |
| <ul> <li>dostarczanie do powiatowego urzę<br/>powiadomienie powiatowego urzę<br/>rozpoczęciem szkolenia;</li> </ul>                                                                                                    | du pracy zaświadczenia o niezdolności do pracy wsku<br>du pracy o udziale w szkoleniu bez skierowania staro:                                                                                                    | utek choroby na druku określonym w odrębnych przep<br>sty, finansowanym z publicznych środków wspólnotowy                                                                                                    | isach;<br>/ch i krajowych, organizowanym przez inny podmiot ni                                                                                                    | ż urząd, w terminie 7 dni przed                                                                         |
| <ul> <li>zawiadomienie urzędu o pobycie z<br/>składanie lub przesyłanie urzędow<br/>uzyskania przychodów;</li> </ul>                                                                                                    | a granicą lub o innej sytuacji powodującej brak gotow<br>pisemnego oświadczenia o przychodach pod rygore                                                                                                    | ości do podjęcia zatrudnienia (okres ten łącznie nie mo<br>m odpowiedzialności karnej oraz innych dokumentów                                                                                                    | oże przekroczyć 10 dni w jednym roku kalendarzowym<br>niezbędnych do ustalenia uprawnień do świadczeń pra                                                                      | );<br>zewidzianych w ustawie w terminie 7 dni od                                                        |
| <ul> <li>zwrot kwoty nienależnie pobraneg</li> <li>bezzwłoczny zwrot pożyczki wraz z</li> <li>zwrot kwoty na finansowanie studi</li> </ul>                                                                                                    | o świadczenia (zasiłku, stypendlum) wraz z zaliczką na<br>odsetkami ustawowymi w przypadku wykorzystania<br>ów podyplomowych, jeżeli zostały one przerwane z w                                                                                                    | a podatek dochodowy od osób fizycznych oraz składką<br>jej na cele inne niż określone w umowie, niepodjęcia lu<br>iny bezrobotnego;                                                                                                    | na ubezpieczenie zdrowotne, w terminie 14 dni od dni<br>b nieukończenia szkolenia:                                                                                             | ia doręczenia decyzji;                                                                                  |

#### Rejestracja - Podgląd wniosku i oświadczenie

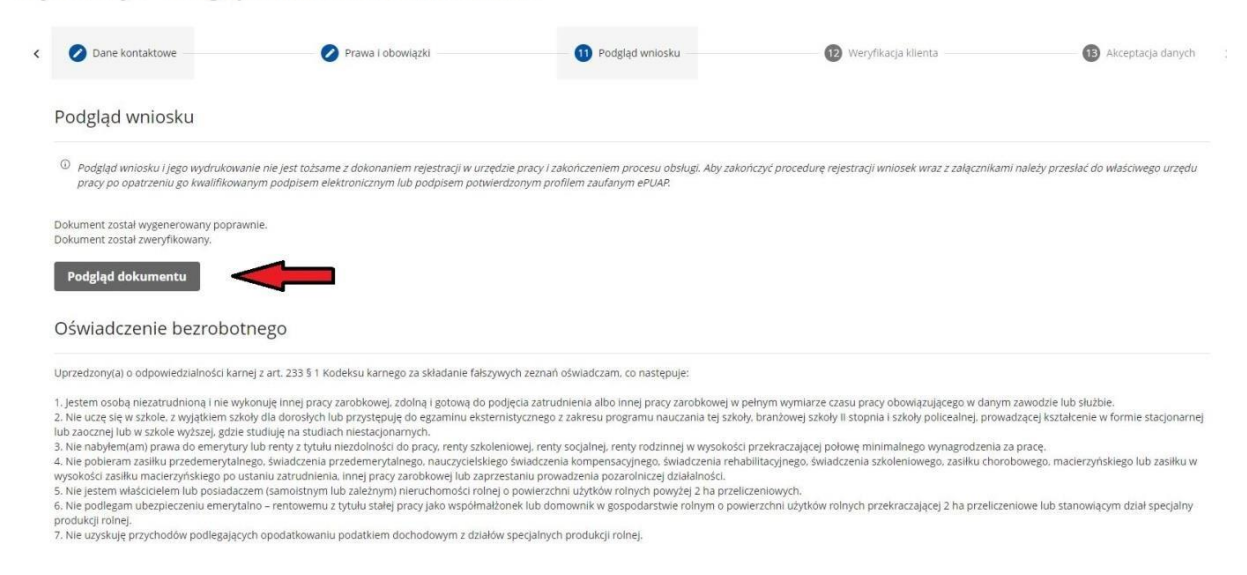

Jeżeli dokument jest prawidłowo uzupełniony przechodzimy do **Akceptacji danych**. W celu dokończenia procesu rejestracji należy stawić się w wyznaczonym terminie. W systemie wyświetli się proponowana data i godzina wizyty. Jeżeli z różnych przyczyn nie możesz we wskazanym terminie pojawić się w PUP wybierz opcję **Zmień termin wizyty** i ustal nową datę i godzinę – odpowiednią dla Ciebie. Po złożeniu wniosku przez Internet osoba zostanie zarejestrowana z dniem pojawienia się w urzędzie, nie z datą złożenia w/w wniosku. W przypadku niestawiennictwa dane zostaną usunięte z systemu.

🟠 > Usługi elektroniczne > Rejestracja KRB

#### Rejestracja - Weryfikacja klienta

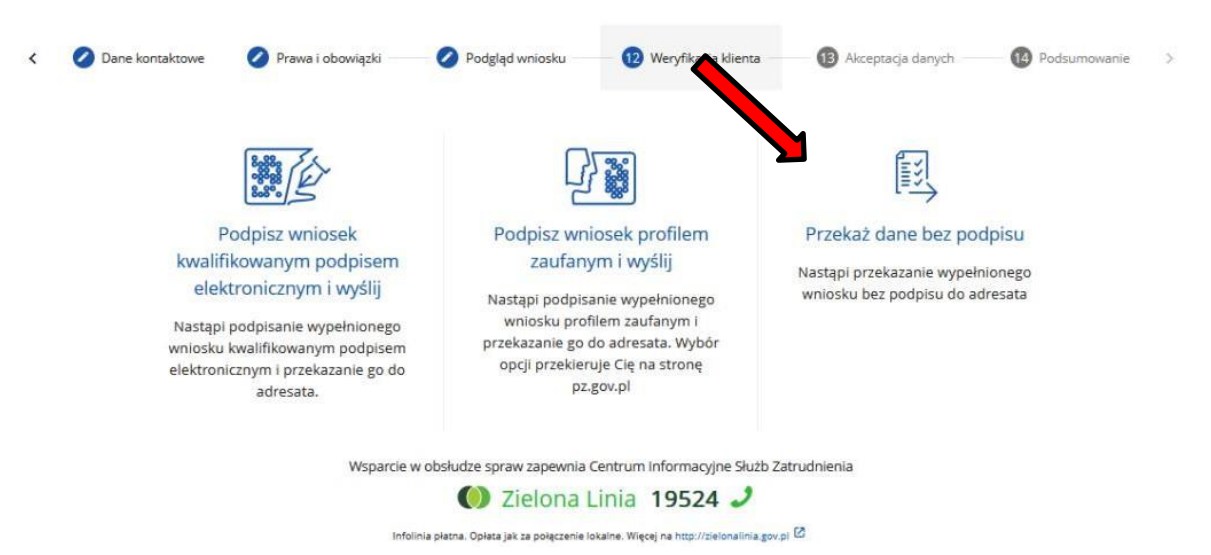

| 🖉 Załączniki                        | Dane kontaktowe                                               | 🖉 Prawa i obowiązki                                          | 🖉 Podgląd wniosku                                              | Akceptacja danych            | Podsumowani |  |  |
|-------------------------------------|---------------------------------------------------------------|--------------------------------------------------------------|----------------------------------------------------------------|------------------------------|-------------|--|--|
| Akceptacja danych                   |                                                               |                                                              |                                                                |                              |             |  |  |
| Dokument został<br>W celu dokończen | prawidłowo wypełniony i zos<br>ia procesu rejestracji wymag   | tanie wysłany do wybranego u<br>ana jest obecność na zarezen | urzędu.<br>wowanej wizycie.                                    |                              |             |  |  |
|                                     |                                                               | Propono                                                      | wany termin wizyty:                                            |                              |             |  |  |
|                                     |                                                               | Miejsce sta                                                  | wienia się w urzędzie:                                         |                              |             |  |  |
|                                     | W przyd                                                       | Osoba zostanie zarejestrow                                   | vana z dniem zgłoszenia się do<br>te przekazane dane zostana u | urzędu.<br>suniete z systemu |             |  |  |
|                                     | 1 1 2 3                                                       | Zmie                                                         | ń termin wizyty                                                | sonque i systemati           |             |  |  |
| Weryfikacja                         |                                                               |                                                              |                                                                |                              |             |  |  |
| Wprowadź kod,<br>Jeżeli wygenero    | który widzisz na obrazku.<br>wany kod jest nieczytelny, może: | z wygenerować go ponownie naci                               | skając przycisk <b>Odśwież kod</b> .                           |                              |             |  |  |

Zaakceptuj wprowadzone dane i zakończ uzupełnianie wniosku. Skontaktuj się z PUP Łańcut, jeżeli chcesz uzyskać dodatkowe informacje:

Rejestracja PUP Łańcut, ul. Piłsudskiego 9, pok. nr 1, nr tel. 17 224 07 49 lub 17 224 07 42.